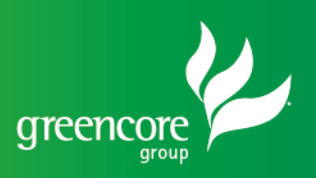

## Instruktarz – My Core Benefits

Jeśli jesteś użytkownikiem telefonu komórkowego, wykonaj te proste kroki, aby uzyskać dostęp do swoich zestawień wypłat za pośrednictwem My Core Benefits;

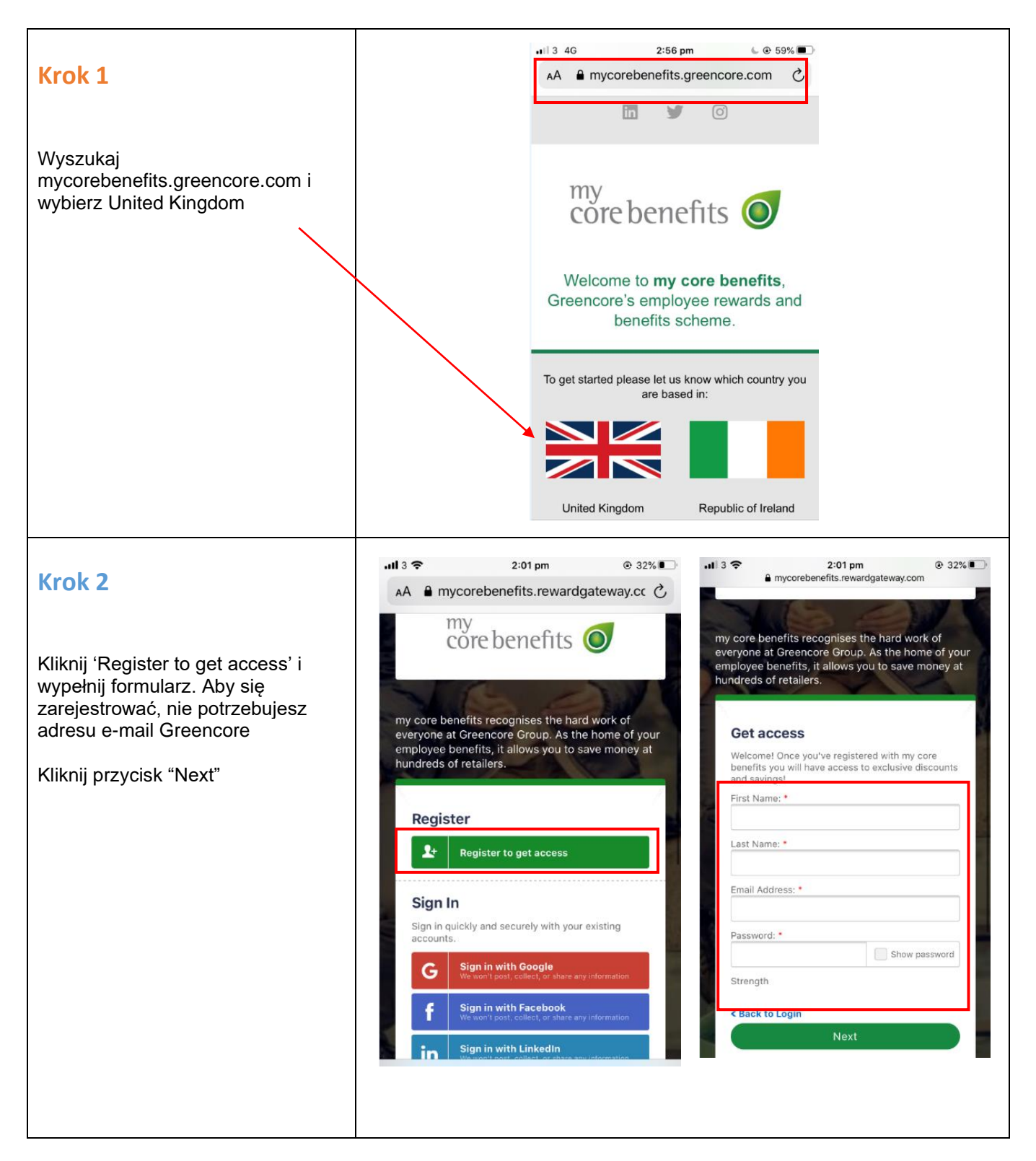

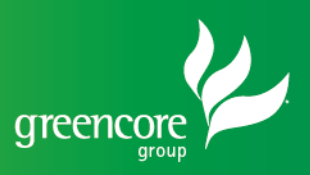

## Krok 3

Wpisz swój numer ubezpieczenia społecznego i datę urodzenia. Numer NI można znaleźć na ostatnim Payslip.

Natępnie kliknij "Next".

Wybierz swoja płeć i wpisz kod pocztowy. Następnie należy zaakceptowac warunki i kliknąć "Get Access".

| Looks like this is your first time<br>signing in                                                                                                    | Final Step                                                                                                    | Ę |
|----------------------------------------------------------------------------------------------------|----------------------------------------------------------------------------------------------------|---|
| We just need to make sure that you are eligible to<br>join My Core Benefits, so please enter your NI<br>Number below to complete your registration. | Male Female Rather Not Say                                                                                        | - |
| You can find your NI Number on your most recent payslip.                                                                                            | I am hanny for my core hanofte to cand ma                                                                         |   |
| If we can't match your ID against our records we'll<br>send a request to your HR team to confirm your<br>eligibility.                               | useful information on the program.  By clicking you agree to accept the Terms & Conditions of my score benefits.* |   |
| N.I. NUMBER CAT                                                                                                    | I'm not a robot                                                                                                   |   |
| OCC. CODE COST CTR.                                                                                                    | < Back Get access                                                                                                 |   |
| NI Number: *                                                                                                    |                                                                                                    |   |
| Date of Birth: •                                                                                                    |                                                                                                    |   |
| D V Month: Vear: Vear:                                                                                                    | a state for the                                                                                                   |   |
| Back                                                                                                    | my core benefits portal is exclusive for all Greencore Group members.                                             |   |
| NEXT                                                                                                    |                                                                                                    |   |
|                                                                                                    |                                                                                                    |   |
|                                                                                                    |                                                                                                    |   |
|                                                                                                    |                                                                                                    |   |

## Krok 4

Teraz powinieneś otrzymać aktywacyjną wiadomość e-mail na konto, na które się zarejestrowałeś. Musisz znaleźć ten e-mail (sprawdź folder śmieci i spam) i kliknąć przycisk "Active your account".

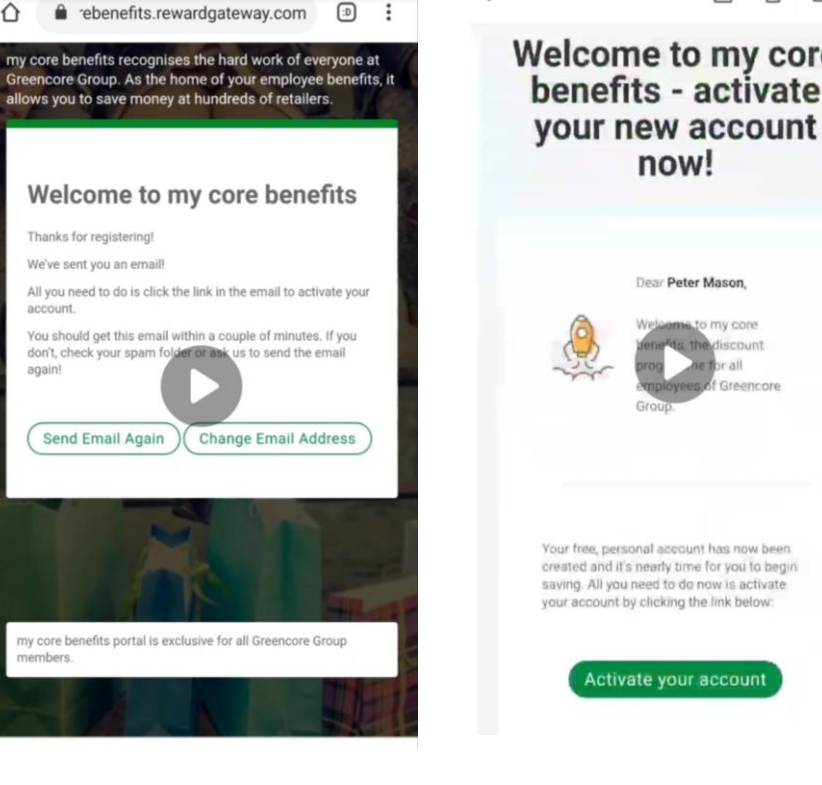

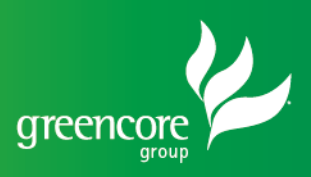

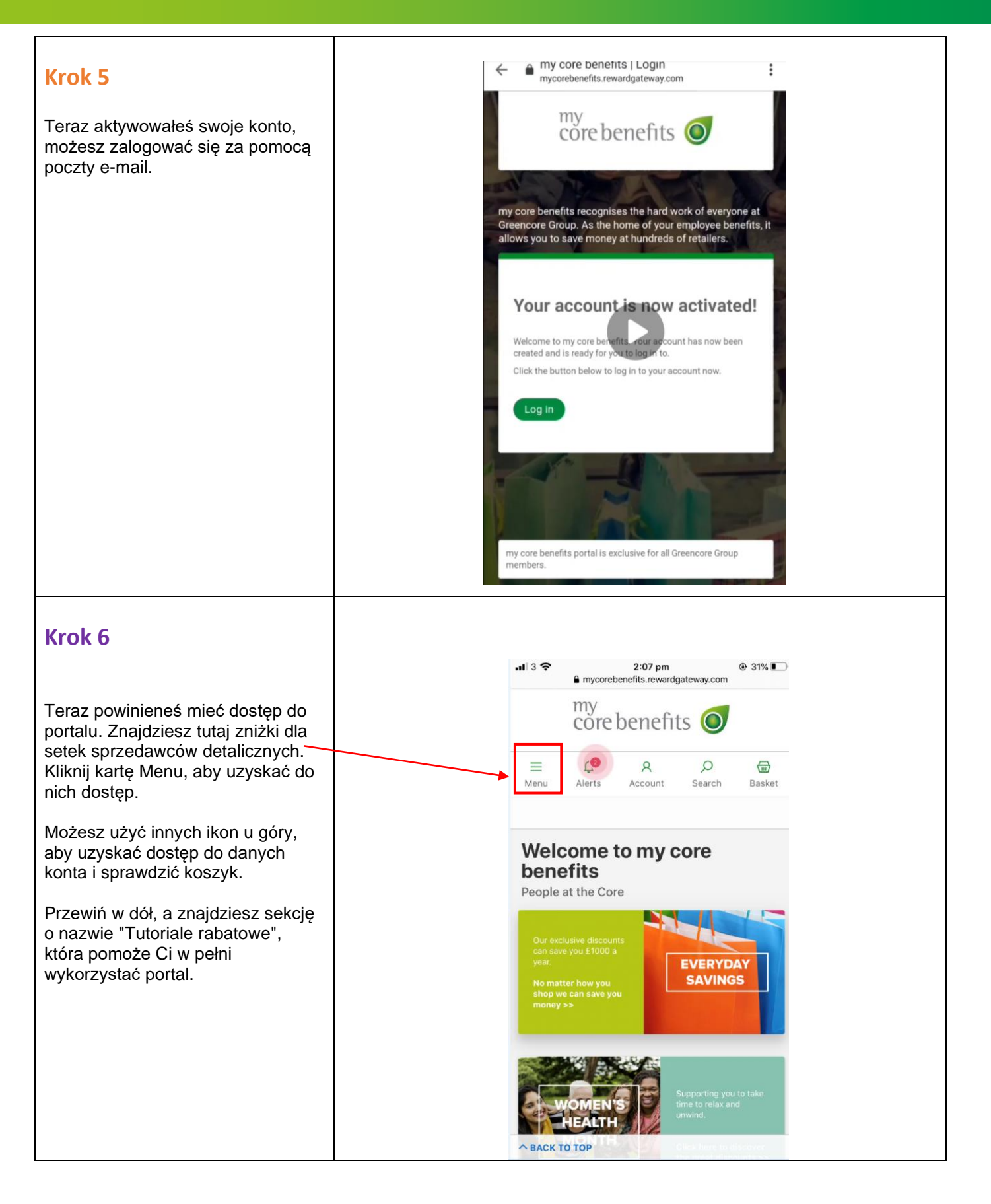

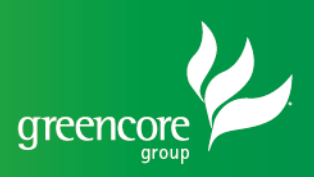

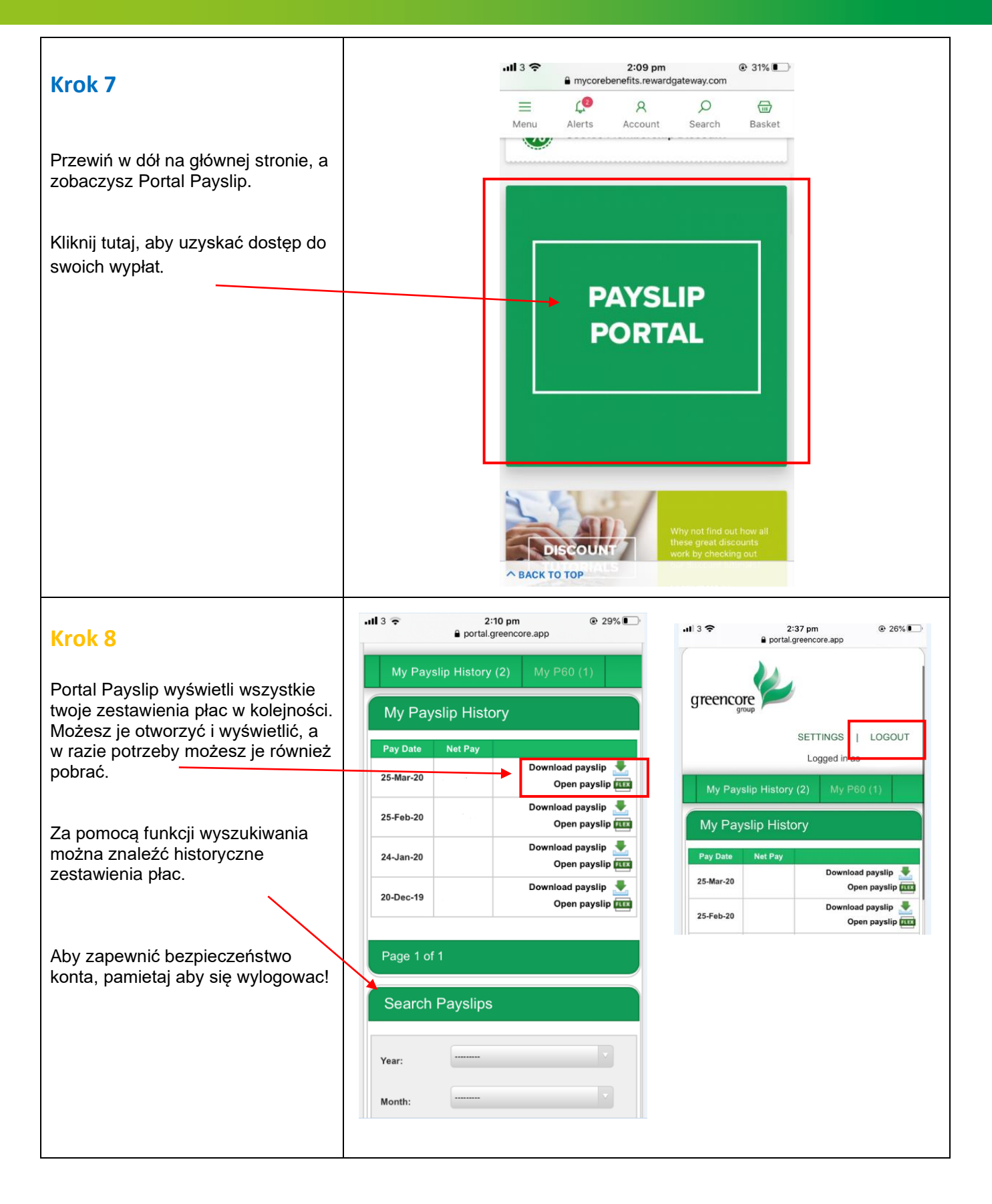